# How to set Vacation Rules

Direct Line Manager: To set vacation rules for approvers in Oracle iExpense to re-route notifications to a delegate when on planed leave, please follow the instructions below

**Please Note**: the nominated delegate to approve claims on your behalf also requires financial delegation within iExpense. This is not a system generated process. If they require temporary financial delegation as an approver in iExpense, please complete <u>SA Health Medical Officer</u> <u>Professional Development Accounts Payable Creation/Maintenance Form (DOCX 69KB)</u> and return to <u>Health.PDReimbursement@sa.gov.au</u>

#### Quick Steps

- Step 1: Log into desktop version of iExpense
- Step 2: On Home Page select Vacation Rules
- Step 3: Create rule:
  - > Enter start end date
  - > Person receiving notifications
  - > Delegate your responsibilities
- Step 4: Back to Home Page

# Step 1: Log into desktop version of iExpense

> To log onto Oracle Corporate Systems use your HAD ID and Password

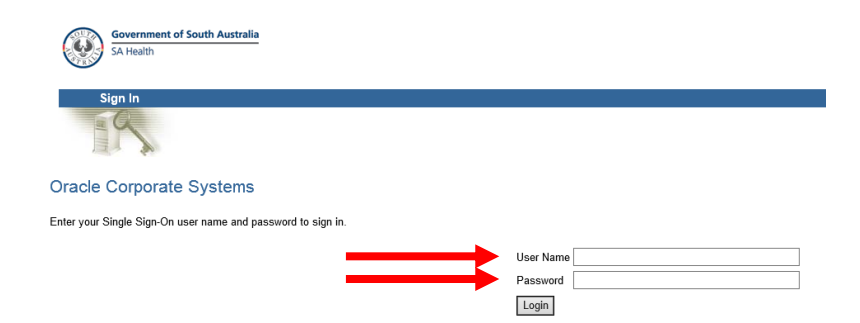

## Step 2: On Home Page select Vacation Rules

- > Click on Vacation Rules hyperlink from Oracle Applications Home Page
- > The Vacation Rules screen is displayed

|                                             | ons Home Page                                                                                                    |
|---------------------------------------------|----------------------------------------------------------------------------------------------------|
| Worklist                                    |                                                                                                    |
|                                             |                                                                                                    |
| From                                        | Subject 🔺                                                                                                    |
| Speedy, Very                                | 2nd Reminder: Expense EXP11236 for Speedy, Very (1,229.00 AUD) is v                                                           |
| Speedy, Very                                | Expense EXP11258 for Speedy, Very (5.00 AUD)                                                                                  |
| Speedy, Very                                | Expense EXP11259 for Speedy, Very (5.10 AUD)                                                                                  |
| Speedy Very                                 | Expense EXP11261 for Speedy, Very (2.00 AUD)                                                                                  |
| ✓ TP <u>Vacation R</u><br>✓ The Worklist Ac | <u>ules</u> - Reprect or auto-respond to notifications.<br>rese specify which users can view and act upon your notifications. |
| Navigator                                   |                                                                                                    |
|                                             |                                                                                                    |
| Internet Exp                                | Please sel<br>Bank Update                                                                                                    |

# Step 3: Create Rule

About this Par

> Click Create Rule button

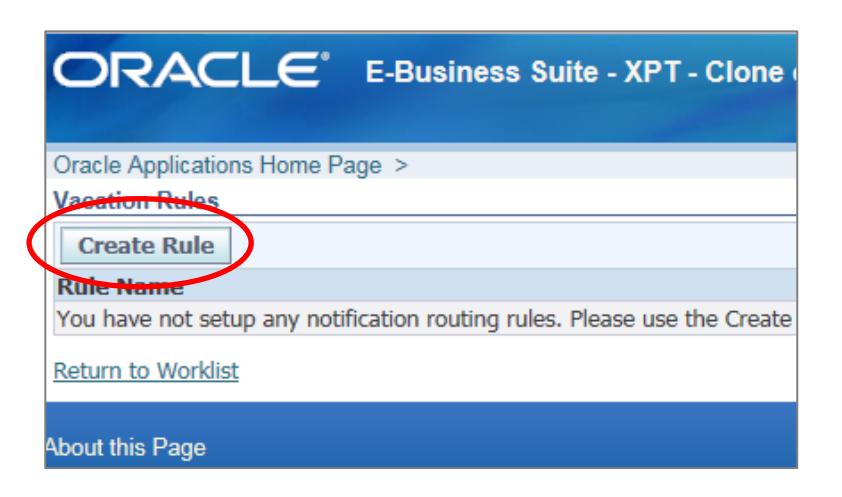

- > The Vacation Rule: Item Type screen is displayed
- > Select the Item Type from the drop down box or leave the default at All

| Jtem Type                                                                     |
|-------------------------------------------------------------------------------|
| Vacation Rule: Item Type                                                      |
| Select the type of notification that will activate this rule.<br>Item TypeAll |
| Return to Vacation Rules                                                      |

#### Click Next to continue

| 0             |                           |
|---------------|---------------------------|
| Rule Response |                           |
|               |                           |
|               |                           |
|               |                           |
|               |                           |
|               |                           |
|               | Step 1 of 3 Ne <u>x</u> t |
|               |                           |
|               |                           |

> The Vacation Rule: Response screen is displayed

|                              |                                                                     |              | _     |                      |         |               |   |  |
|------------------------------|---------------------------------------------------------------------|--------------|-------|----------------------|---------|---------------|---|--|
|                              | Item Type                                                           |              |       |                      |         |               |   |  |
| Vacation Rule: Response      |                                                                     |              |       |                      |         |               |   |  |
| * Indicates required field   |                                                                     |              |       |                      |         |               |   |  |
| Item Type<br>Notification    | All                                                                 |              |       |                      |         |               |   |  |
| * Start Date                 | 24-Sep-2020 08:51:55                                                |              |       |                      |         |               |   |  |
|                              | (example: 24-Sep-2020 08:48:36)                                     |              |       |                      |         |               |   |  |
| * End Date                   | 24-Sep-2020 08:51:58                                                |              |       |                      |         |               |   |  |
| Message                      | test                                                                |              |       |                      | ~       |               |   |  |
|                              |                                                                     |              |       |                      |         |               |   |  |
|                              |                                                                     |              |       |                      | v       |               |   |  |
|                              | Comments will display with each routed notific                      | ation        |       |                      |         |               | - |  |
| <ul> <li>Reassign</li> </ul> | All Employees and Users                                             | ~            | /     | Speedy, Very         |         |               | Q |  |
|                              | Delegate your response<br>A manager may delegate all notification a | approvals t  | to ar | n assistant.         |         |               |   |  |
|                              | $\bigcirc$ Transfer notification ownership                          |              |       |                      |         |               |   |  |
|                              | A manager may transfer a notification for                           | r a specific | pro   | ject to the new mana | ager of | that project. |   |  |
|                              |                                                                     |              |       |                      |         |               |   |  |

- > Select Start date and End date of intended leave by clicking the Calendar icons
- > Type note in *Message* field, which is free text. All notifications forwarded will have this message attached.
- > Select the *Reassign* radio button & click on the Type from the Drop Down box
- Enter the person's family name in the User or Role search field and press 'tab' or hover for a list of names to choose from. If the name is unique it should auto-populate. If the name is not unique, search using the *Search* icon
- > The system should default to *Delegate your response*. The *Transfer notification* option is not available
- > Select the Apply
- > The rule is now created.
- > You can edit the rule by clicking on the Pencil icon
- > You can delete the rule by clicking on the Rubbish bin icon

#### Step 4: Back to Home Page

- > The system will return to the Vacation Rules screen
- > To return to Oracle Home Page select *Return to Worklist* hyperlink.

#### **OFFICIAL**

| Oracle Applications Home Page > |  |
|---------------------------------|--|
| Vacation Rules                  |  |
| Create Rule                     |  |
| Rule Name                       |  |
| Delegate: Speedy, Very          |  |
| Return to Worklist              |  |

### For more information

Medical Officer Professional Development Reimbursement System (MOPDRS) Clinical System Support & Improvement, SA Health <u>Health.PDReimbursement@sa.gov.au</u> <u>sahealth.sa.gov.au/reimburseme</u> For Official Use Only-A1-I1

© Department for Health and Wellbeing, Government of South Australia. All rights reserved.

How to Set Vacation Rules as a Direct Line Manager.docx Last updated: 12-Sep-23

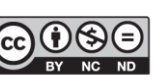

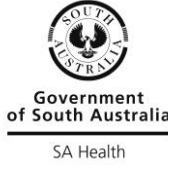

www.ausgoal.gov.au/creative-commons